|          | Manual de Categoría |               |
|----------|---------------------|---------------|
| CEFA MRA | Uso de CityPaq      |               |
| algontec | Fecha: 24/10/2019   | Páginas: 1 /3 |

## 1.1 Utilización

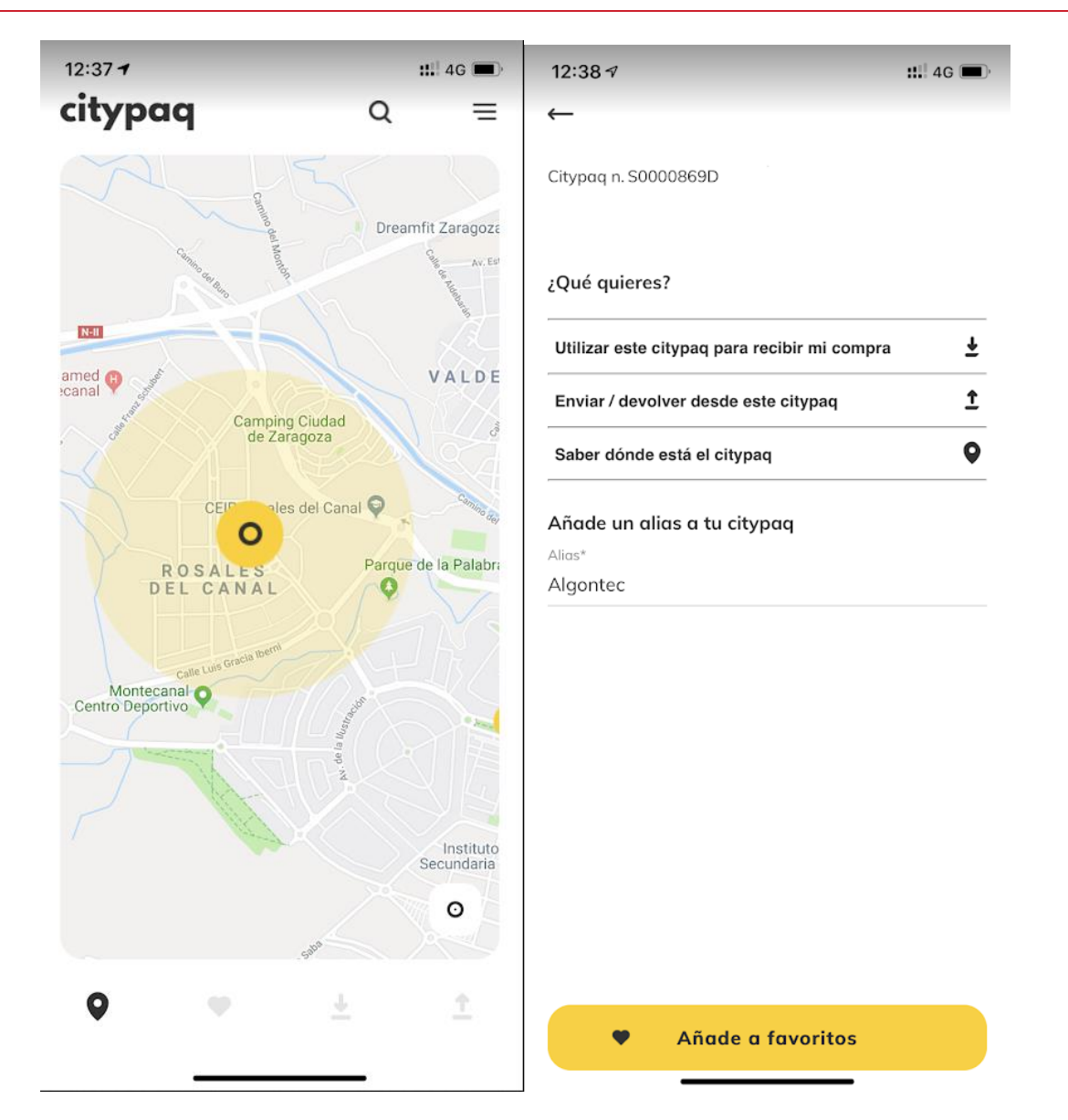

Pulsamos sobre el icono de la lupa e introducimos el identificador del citypaq:

| Algontec: | S0000869D |
|-----------|-----------|
| CEFA:     | S0000134D |
| MRA:      | S0000835D |

Lo añadimos a favoritos, y desde ahí lo podemos gestionar.

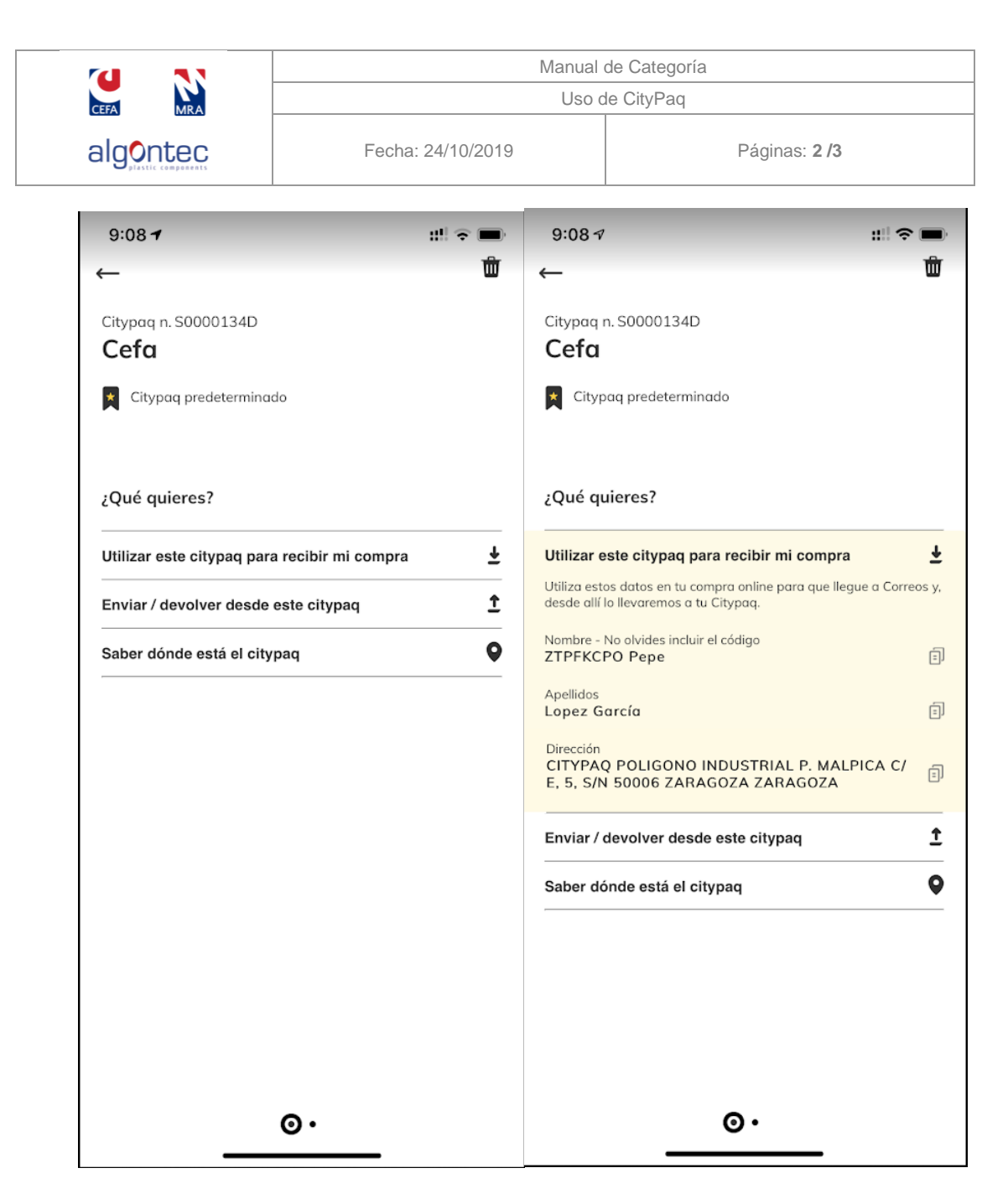

Si queremos recibir un paquete en el al puslar sobre la opción nos da las instrucciones.

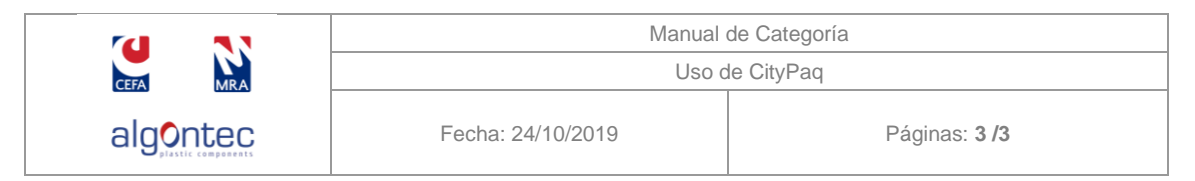

Cuando recibamos el paquete nos llegará una notificación y al pulsar sobre ella veremos el código de barras.

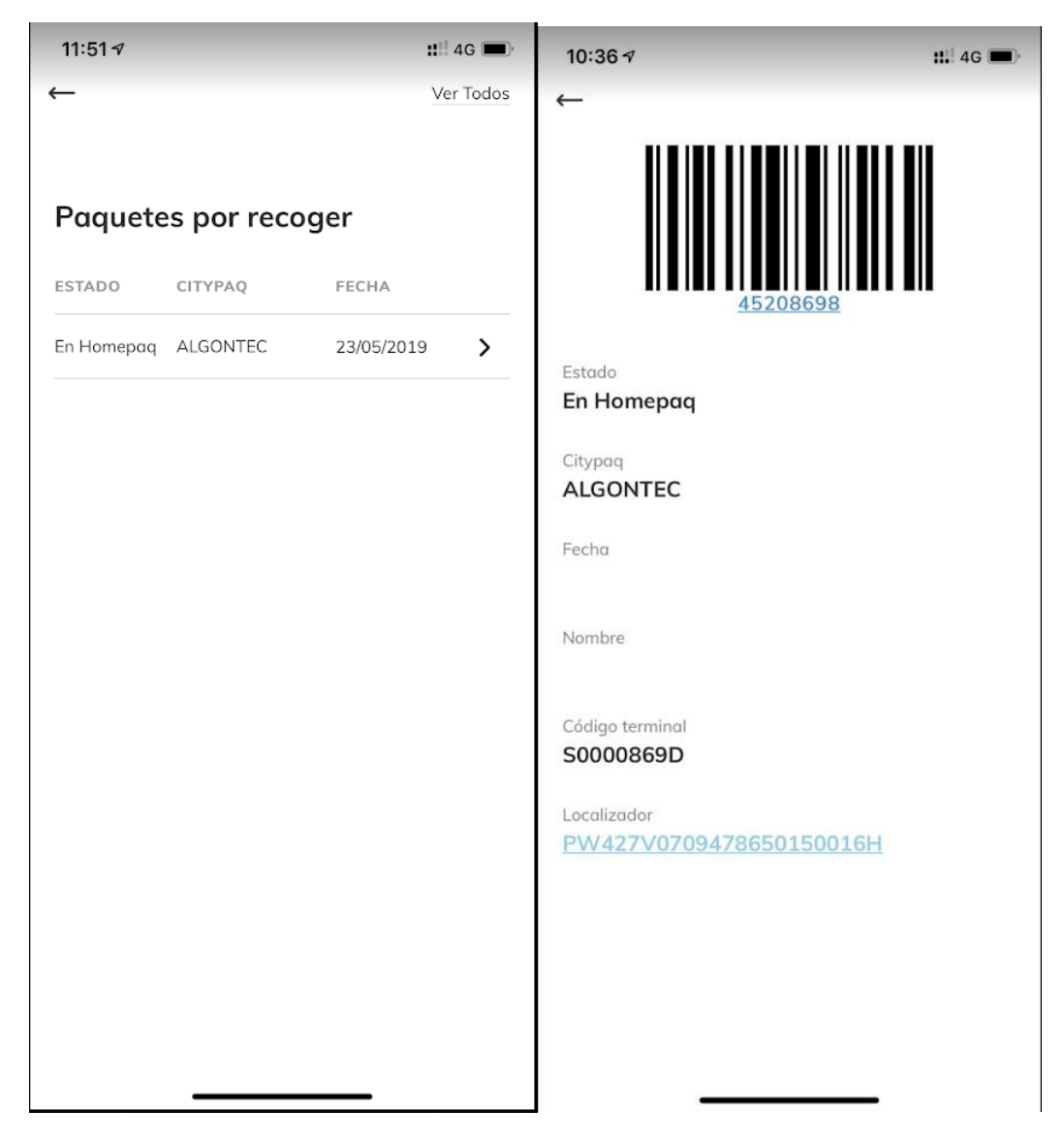

Con el código de barras nos dirigimos al citipaq y se nos abrirá la puerta donde está el paquete